## オンライン診療に関する説明

CLINICS (クリニクス) オンライン診療・服薬指導アプリを利用し オンライン診療を行っています。

<u>スマートフォンをお持ちの方</u>とパソコンでビデオ通話が可能な環境がある方が利用出来ます。 再診の方で、オンライン診療が可能な傷病の方が対象になります。

ご利用方法について

## ご利用に必要なもの

- 1. スマートフォンまたはパソコン
- 2. 保険証
- 3. クレジットカード

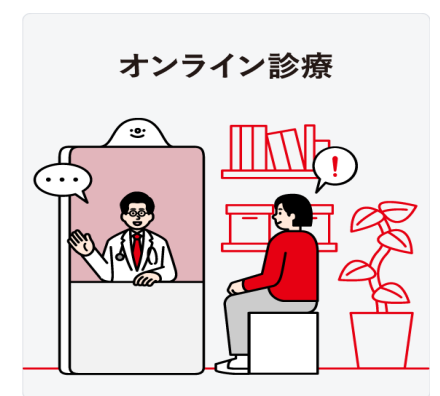

利用手順 ※三つ折りのカラーパンフレットがありますのでそちらもご覧下さい。

- スマートフォンで、CLINICS (クリニクス) オンライン診療 服薬指導のアプリをダウンロードする。
- アプリから診療の予約を取る。
  再診コードの用紙を使用します。再診コードを入力するか、QR コードを読み込んで、予約の日時を選択します。
- ③ 診療日時になりましたら、アプリケーションを開いてスタンバイして、連絡が来るのを待つ
- ④ 診療
- ⑤ お会計(お会計はクレジットカード決済になります。)

ご不明な点がございましたら、お尋ねください。

アプリケーションについてのご質問は、

0120-13-1540 クリニクスフリーダイヤルで質問が出来ます。

アプリケーションの準備をするのが難しい方は、<mark>簡易的なビデオ通話機能</mark>の利用が可能です。 希望される方は、診療所スタッフにご相談下さい。

どうぞ宜しくお願いします。

ひらの亀戸ひまわり診療所 電話番号:03-5609-1823 オンライン診療設定担当 永井